# How To Create Receipts in CUNYfirst

- 1: Sign in to CUNYirst.
- 2: Click on Payable Operations on drop down menu

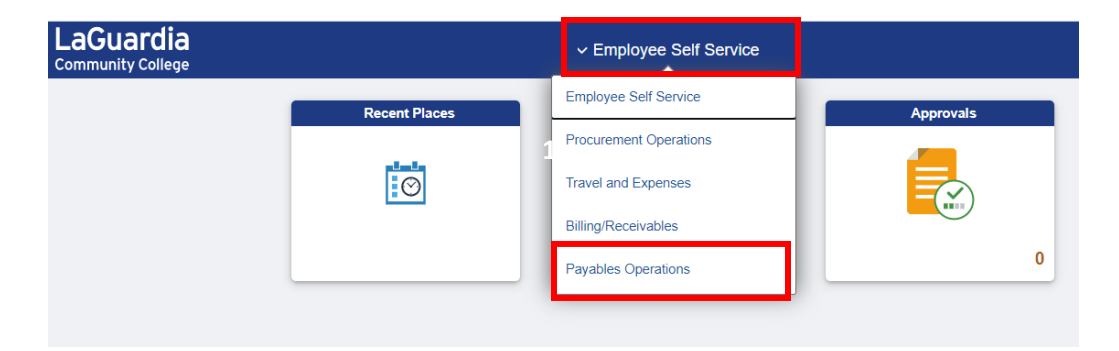

**3:** Click on Purchasing tile.

| LaGuardi<br>Community Coller | a<br><sup>ge</sup>     |                                 | nt Operations                 | ۵              | <b>∆</b> : | Ø  |
|------------------------------|------------------------|---------------------------------|-------------------------------|----------------|------------|----|
|                              | Procurement Workcenter | Approvals                       | Suppliers                     | eProcurement   |            | Î  |
|                              |                        | 0                               |                               | <b>E</b>       |            |    |
| F                            | Purchasing             | Create Requisition              | My Requisitions               | ePro Receiving | 1          |    |
|                              |                        |                                 |                               | <b>İ</b>       |            |    |
| _ L                          |                        |                                 |                               |                |            |    |
| Copyright 2021   CUNY        | CUNY Financial Reports | Review Chanœe Requests<br>○ ● ○ | Review Chanαe Trackinα<br>Ο Ο |                |            | C, |

#### 4: Click on Receipts in left side menu

| Procurement Operations    |   | Purchasing / Purchase Order              |
|---------------------------|---|------------------------------------------|
| 🧻 Maintain Purchase Order | ^ | Purchase Order                           |
| Add/Update POs            |   |                                          |
| Receipts                  | ~ | Eind an Existing Value Add a New Value   |
| Review PO Information     | ~ | "Business Unit Q                         |
|                           |   | PO ID NEXT                               |
|                           |   | II Add                                   |
|                           |   | Find an Existing Value   Add a New Value |

### 5: Click Add / Update Receipts

| Procurement Operations    |   | Purchasing / Purchase Order            |  |  |  |  |  |  |
|---------------------------|---|----------------------------------------|--|--|--|--|--|--|
| 🧻 Maintain Purchase Order | ^ | Purchase Order                         |  |  |  |  |  |  |
| Add/Update POs            |   |                                        |  |  |  |  |  |  |
| Freceipts                 | ^ | Eind an Existing Value Add a New Value |  |  |  |  |  |  |
| Add/Update Receipts       |   | *Business Unit Q                       |  |  |  |  |  |  |
| Review PO Information     | ~ | PO ID NEXT                             |  |  |  |  |  |  |
|                           |   | Add                                    |  |  |  |  |  |  |

6: Click Magnifying glass on "Business Unit" to select a business unit associated with the PO.

| Procurement Operations  | Purchasing / Purc                        |
|-------------------------|------------------------------------------|
| Maintain Purchase Order | Receiving                                |
| Receipts                | ^                                        |
| Add/Update Receipts     | Eind an Existing Value Add a New Value   |
| Review PO Information   | ✓ *Business Unit Q                       |
|                         | Receipt Number NEXT<br>PO Receipt Z      |
|                         | Add                                      |
|                         | Find an Existing Value   Add a New Value |

7: Once Business Unit is selected, click 'Add"

| Procurement Operations  |   | Purchasing / Pur                         |
|-------------------------|---|------------------------------------------|
| Maintain Purchase Order | ~ | Receiving                                |
| 📕 Receipts              | ^ |                                          |
| Add/Update Receipts     |   | Eind an Existing Value Add a New Value   |
| Review PO Information   | ~ | "Business Unit LAGPR Q                   |
|                         |   | Receipt Number NEXT                      |
|                         |   | PO Receipt 🧹                             |
|                         |   | Add                                      |
|                         |   | Find an Existing Value   Add a New Value |
|                         |   |                                          |
|                         |   |                                          |

8: Type the PO # in the field ID, and click search.

| Procurement Operations  |   |                       | Purchasing / Purc   | hase Order |                                                                                                    | ሴ          | ☆ :       | $\oslash$ |
|-------------------------|---|-----------------------|---------------------|------------|----------------------------------------------------------------------------------------------------|------------|-----------|-----------|
| Maintain Purchase Order | ~ | Select Purchase Order |                     |            | New Windo                                                                                                    | w Help     | Personali | ze Page   |
| Receipts                | ^ | Search Criteria       |                     |            |                                                                                                    |            |           |           |
| Add/Update Receipts     |   | PO Uni                | t LAGPR Q           |            | Days +/- Today                                                                                                    |            | 30        |           |
|                         |   |                       |                     | Q          | Start Date                                                                                                    | 11/23/2021 | Ē         | :         |
| Review PO Information   | ~ | Line                  | Schedu              | ıle        | End Date                                                                                                    | 01/22/2022 | Ē         | 1         |
|                         |   | Release               | •                   |            | Supplier Name                                                                                                    |            | c         | Suppl     |
|                         |   | Item ID               | Q Q                 |            | Supplier Item ID                                                                                                    |            | c         | ٤         |
|                         |   | Ship To               | Q Q                 |            | Manufacturer ID                                                                                                    |            |           |           |
|                         |   | Ship Via              | a Q                 |            | Manufacturer's Item ID                                                                                                    |            |           |           |
|                         |   |                       | Retrieve Open PO Se | chedules   | UPN ID                                                                                                    |            |           | ۹         |
|                         |   | Search                |                     |            | Receipt Qty Options           O No Order Qty         Image: Ordered Content of Content of Conten | Qty        | OPC       | ) Remain  |
|                         |   | OK Cancel             | Refresh             |            |                                                                                                    |            |           |           |

**9:** Scroll down and select check box for line to receipt. Make sure that it matches with the order received.

| Procurement Operations    |   |                                                                        |                                                 | Purcha                                     | asing / Purcl       | nase Orde           | r          |                        |
|---------------------------|---|------------------------------------------------------------------------|-------------------------------------------------|--------------------------------------------|---------------------|---------------------|------------|------------------------|
| 📕 Maintain Purchase Order | ~ |                                                                        | SI                                              | nip To                                     | Q                   |                     |            | Mar                    |
| Receipts                  | ^ |                                                                        | Sh                                              | ip Via 🗹 Retriev                           | Q<br>ve Open PO Scl | nedules             |            | Manufactu              |
| Add/Update Receipts       |   | Sei                                                                    | arch                                            |                                            |                     |                     | Receipt Qt | y Options              |
| Review PO Information     | ~ | L                                                                      |                                                 |                                            |                     |                     |            | or ally                |
|                           | ľ | Selecter<br>Sel<br>Selecter<br>Sel<br>Selecter<br>Selecter<br>Selecter | d Rows S<br>PO Unit<br>LAGPR<br>: All<br>Cancel | hipping Related PO ID 0000017965 C Refresh | More Details        | s II►<br>Sched<br>1 | Release    | Due Date<br>12/08/2021 |

#### 10: Click OK

| Procurement Operations  |              |                                                                          |                                                | Purchas                     | ing / Purch  | nase Orde      | r          |                               |
|-------------------------|--------------|--------------------------------------------------------------------------|------------------------------------------------|-----------------------------|--------------|----------------|------------|-------------------------------|
| Maintain Purchase Order | ~            |                                                                          | Shi                                            | р То                        | Q            |                |            | Mar                           |
| Receipts                | ^            |                                                                          | Ship                                           | o Via                       | Q            |                |            | Manufactu                     |
| •                       |              |                                                                          |                                                | Retrieve                    | Open PO Sch  | nedules        |            |                               |
| Add/Update Receipts     |              | Sea                                                                      | ırch                                           |                             |              |                | Receipt Qt | y Options                     |
| Review PO Information   | $\checkmark$ |                                                                          |                                                |                             |              |                |            | er Qty                        |
|                         |              | E Selected<br>Sel<br>Sel<br>Selected<br>Selected<br>Selected<br>Selected | I Rows Sh<br>PO Unit<br>LAGPR<br>All<br>Cancel | PO ID<br>0000017965<br>Clea | More Details | S II><br>Sched | Release    | Due Date           12/08/2021 |

**11:** Once receipt line is matched with the invoice or packing slip, Click "Header Comments / Attachments" link at the top.

| Procurement Operations  |   |                                               |                |                         | Purcha        | sing / Purchase Or                | der         |                 |                   | 1                  | ት 🗘           | : ⊘        |
|-------------------------|---|-----------------------------------------------|----------------|-------------------------|---------------|-----------------------------------|-------------|-----------------|-------------------|--------------------|---------------|------------|
| Maintain Purchase Order | ~ | Maintain                                      | Receipts       |                         |               |                                   |             |                 | New Wi            | ndow   Help        | Personalize   | Page 🔺     |
| Receipts                | ^ | Receivin                                      | ng             |                         |               |                                   |             |                 |                   |                    |               |            |
| Add/Update Receipts     |   |                                               | Busir<br>R     | ness Unit<br>leceipt ID | LAGPR<br>NEXT |                                   | Header Comr | nents/Attachmer | Receipt Status    | Open<br>Activities | ×             |            |
| Review PO Information   | ~ | ▶ Header                                      |                |                         | Header D      | etails                            |             |                 |                   |                    |               | - 1        |
|                         |   | Select Purc                                   | hase Order     |                         |               |                                   |             | Close           | e Short All Lines |                    | Print         | Delivery I |
|                         |   | <mark>}eceipt Lin</mark><br>∥<br>ा<br>Receipt | es<br>Lines Mo | ore Details             | Link          | s and Status                      | Mfg Data    | Optional Inpu   | It Source Info    | ormation II»       |               |            |
|                         |   | Line                                          |                | Item                    |               | Description                       | Receipt     | Qty             | *Recv UOM         | Receipt<br>Price   | Accept<br>Qty | Status     |
|                         |   | 1                                             | Þ              |                         |               | Metrocard: 30-Day<br>Unlimited (1 | 8.          | 0000            | EA Q              | 1270.0000          | 0 8.0000      | Open       |
|                         |   | Interfac                                      | e Receipt      |                         |               | C Run Close Short                 |             |                 |                   |                    |               | Interfa    |
|                         |   | Save                                          | Notify         | Refresh                 | )             |                                   |             |                 |                   |                    |               | -          |
|                         |   | 4                                             |                |                         |               |                                   |             |                 |                   |                    |               | •          |

#### **12:** In the comments section, type the invoice # or packing slip # associated with the PO.

| Receipt Status Open     * Retrieve Active Comments Only Retrieve     * Sort Method Comment Time Stamp     * Sort Method Comment Time Stamp     * Sort Method Comment Time Stamp     * Sort Method Comment Time Stamp     * Sort Method Comment Time Stamp     * Sort Method Comment Time Stamp     * Sort Sequence Ascending     * Sort Method Comment Status     Use Standard Comments Inactivate     Use Standard Comments Inactivate     Insert Comments if needed.     * Show at Voucher     Attach View     Attach View                                                                                                    |                                                                                                 | Receipt Header Comments           |          |
|----------------------------------------------------------------------------------------------------|-------------------------------------------------------------------------------------------------|-----------------------------------|----------|
| Retrieve Active Comments Only Retrieve   *Sort Method Comment Time Stamp   *Sort Sequence Ascending   Sort Sequence Ascending   Sort Seq | Receipt Status Open                                                                             |                                   |          |
| *Sort Method Comment Time Stamp   *Sort Sequence Ascending   Sort  Comments  Q I I I I I I I I View All  Use Standard Comments  Comment Status Active Inactivate  Insert Comments if needed.  Show at Voucher  Associated Document  Attach View Delete                                                                                                    | Retrieve Active Comments Only                                                                   | Retrieve                          |          |
| Comments Q I I <td>*Sort Method Comment Time Stamp</td> <td>✓ *Sort Sequence Ascending ✓ Sort</td> <td></td>                                                                                                    | *Sort Method Comment Time Stamp                                                                 | ✓ *Sort Sequence Ascending ✓ Sort |          |
| Use Standard Comments Comment Status Active Inactivate Insert Comments if needed. Show at Voucher Associated Document Attachment Attach View Delete                                                                                                    | Comments                                                                                        | Q I I4 4 1 of 1 v 🕨 🕅 I           | View All |
| Insert Comments if needed.  Show at Voucher  Associated Document  Attachment  Attach View Delete                                                                                                    |                                                                                                 |                                   |          |
| Show at Voucher       Associated Document       Attachment       Attach       View       Delete                                                                                                    | Use Standard Comments                                                                           | Comment Status Active Inactivate  | +        |
| Show at Voucher Associated Document Attachment Attach View Delete                                                                                                    | Use Standard Comments                                                                           | Comment Status Active Inactivate  | +        |
| Associated Document<br>Attachment Attach View Delete                                                                                                    | Use Standard Comments Insert Comments if needed.                                                | Comment Status Active Inactivate  | +        |
| Attachment Attach View Delete                                                                                                    | Use Standard Comments Insert Comments if needed. Show at Youcher                                | Comment Status Active Inactivate  | +        |
|                                                                                                    | Use Standard Comments Insert Comments if needed. Show at Voucher Associated Document            | Comment Status Active Inactivate  | +        |
|                                                                                                    | Use Standard Comments Insert Comments if needed. Show at Voucher Associated Document Attachment | Comment Status Active             | +        |

#### **13:** Click "Attach" in the attachment section.

|                     |                     | Receipt Hea | ader Comments    |           |            |          |
|---------------------|---------------------|-------------|------------------|-----------|------------|----------|
| Receipt Statu       | s Open              |             |                  |           |            |          |
| Retrieve A          | ctive Comments Only | Retrieve    | ]                |           |            |          |
| *Sort Method        | Comment Time Stamp  | ~           | *Sort Sequence   | Ascending | ~          | Sort     |
| omments             |                     |             |                  | Q         | 1 of 1 🗸 🕨 | ▶   View |
| Use Standard Commen | ts                  |             | Comment Status A | ctive     | Inactivate |          |
|                     |                     |             |                  |           | æ          |          |
|                     |                     |             |                  |           |            |          |
| Show at Voucher     |                     |             |                  |           |            |          |
| Associated Document |                     |             |                  |           |            |          |
| Attachment          |                     | Attach      | View             | Delete    |            |          |
|                     |                     |             |                  |           |            |          |
|                     |                     |             |                  |           |            |          |

#### **14:** Click "Choose" File" to attach file

| Employee-facing regi  | istry content × 💱 Add/Update Receipts × +            | V                                                                                  | - 0 ×        |
|-----------------------|------------------------------------------------------|------------------------------------------------------------------------------------|--------------|
| ← → C ☆ (             | fscm.cunyfirst.cuny.edu/psc/cnyfsprd_1/EMPLOYEE/ERP/ | z/NUI_FRAMEWORK.PT_AGSTARTPAGE_NUI.GBL?CONTEXTIDPARAMS=TEMPLATE_ID%3aPTPPNAVCOL≻ 倍 | 🖈 🛊 😩 E      |
| Apps 🚦 Admin an       | nd Events 🚦 AP & Purchasing C 🙀 CUNYfirst (PeopleS   | 🚨 Ektron login 🛛 🚯 Business Office - Sh                                            |              |
| Procurement Operation | ations                                               | Purchasing / Purchase Order                                                        | _A : ∅       |
| Maintain Purcha       | Neverily Startes Oben                                | Receipt Header Comments                                                            | onalize Page |
| Receipts              | Retrieve Active Comments Only                        | Retrieve                                                                           |              |
| Add/Update Re         | *Sort Method Comment Time Stamp                      | ✓ *Sort Sequence Ascending ✓ Sort                                                  | ×            |
| Review PO Info        | Comments                                             | File Attachment × I III III III III III View All                                   | DistDutional |
|                       | Use Standard Comments                                | Choose File No file chosen ve Inactivate +                                         |              |
|                       |                                                      | Upload Cancel                                                                      |              |
|                       |                                                      |                                                                                    |              |
|                       | Show at Voucher                                      |                                                                                    | Qty Status   |
|                       | Associated Document                                  |                                                                                    | 3.0000 Open  |
|                       | Attachment                                           | Attach View Delete                                                                 | Interfa      |
|                       |                                                      |                                                                                    |              |
|                       | 1                                                    |                                                                                    |              |

15: Once file has been added, click "Upload"

| File Attachment                          | t ×  |
|------------------------------------------|------|
|                                          | Help |
| Choose File No file chosen Upload Cancel | ve   |

#### **16:** Scroll down and click OK.

| Receipt Header Comments |                            |          |                |           |            |            |          |  |  |  |
|-------------------------|----------------------------|----------|----------------|-----------|------------|------------|----------|--|--|--|
| *Sort Method            | Comment Time Stamp         | ~        | *Sort Sequence | Ascending | ~          | Sort       |          |  |  |  |
| Comments                |                            |          |                | Q I M     | ▲ 1 of 1 ¥ |            | View All |  |  |  |
| Use Standard Comments   |                            |          | Comment Status | Active    | Inac       | Inactivate |          |  |  |  |
| Invoice # 1474503       |                            |          |                |           |            | 2          |          |  |  |  |
| Show at Voucher         |                            |          |                |           | //         |            |          |  |  |  |
| Associated Document     | 1                          |          |                |           |            |            |          |  |  |  |
| Attachment Metro        | Card_Order1474503_(Men_Tea | ach).pdf | Attach Vie     | w         | Delete     |            |          |  |  |  |
| From -> RCV LAGPR-00    | 00028946                   |          |                |           |            |            |          |  |  |  |

## 17: Click Save to save the receipt.

| Procurement Operations  |   |                                                                                                    |            |                         | Purcha        | sing / Purch                   | ase Orde | ər             |               |                | ĥ                  | Ω n           | : Ø        |
|-------------------------|---|----------------------------------------------------------------------------------------------------|------------|-------------------------|---------------|--------------------------------|----------|----------------|---------------|----------------|--------------------|---------------|------------|
| Maintain Purchase Order | ~ | Maintain                                                                                                    | Receipts   |                         |               |                                |          |                |               | New Win        | dow   Help         | Personalize   | Page 🔺     |
| Receipts                | ^ | Receivin                                                                                                    | g          |                         |               |                                |          |                |               |                |                    |               |            |
| Add/Update Receipts     |   |                                                                                                    | Busi<br>R  | ness Unit<br>Receipt ID | LAGPR<br>NEXT |                                | Ed       | lit Header Com | ments/Attachm | Receipt Status | Open<br>Activities | ×             | - 1        |
| Review PO Information   | ~ | Header                                                                                                    |            |                         | Header D      | etails                         |          |                |               |                |                    |               | - 1        |
|                         |   | Select Purcl                                                                                                    | hase Order |                         |               |                                |          |                | Close S       | hort All Lines |                    | Print         | Delivery I |
|                         |   | Receipt Lines           IFF         Q           Receipt Lines         More Details           Links and Status         Item / Mfg Data         Optional Input           Source Information         I |            |                         |               |                                |          |                |               |                | mation II•         |               |            |
|                         |   | Line                                                                                                    | ltem       |                         |               | Description                    |          | Receipt Qty    | ,             | *Recv UOM      | Receipt<br>Price   | Accept<br>Qty | Status     |
|                         |   | 1                                                                                                    | 2          | re.                     |               | Metrocard: 30-<br>Unlimited (1 | Day      | 8.000          | 0             | EA Q           | 1270.00000         | 8.0000        | Open       |
|                         |   | Interface Receipt                                                                                                    |            |                         |               | Run Close Short                |          |                |               |                | Interfa            |               |            |
|                         |   | Save                                                                                                    | Notify     | Refresh                 | )             |                                |          |                |               |                |                    |               | -          |

| Procurement Operations  | Purchasing / Purchase Order |                                                                                                    |               |            |        |             |        |             |          |               |                |
|-------------------------|-----------------------------|----------------------------------------------------------------------------------------------------|---------------|------------|--------|-------------|--------|-------------|----------|---------------|----------------|
| Maintain Purchase Order | ~                           | Maintain F                                                                                                | Receipts      |            |        |             |        |             |          |               | I              |
| Receipts                | ^                           | Receiving                                                                                                 | ,             |            |        |             |        |             |          |               |                |
| Add/Update Receipts     |                             |                                                                                                    | Busine        | ceipt ID 0 | AGPR   | 46          | Edit H | leader C    | omments/ | F<br>Attachme | Receipt<br>nts |
| Review PO Information   | ~                           | Header Details Document Status                                                                            |               |            |        |             |        |             |          |               |                |
|                         |                             | Receipt Lines         Receipt Lines         More Details         Links and Status         Item / Mfg Data |               |            |        |             |        | Data        | Option   | al Input      | So             |
|                         |                             | Line                                                                                                    |               | ltem       |        | Description |        | Receipt Qty |          |               | *Rec           |
|                         |                             | 1                                                                                                    |               |            | N<br>U |             | ted (1 |             | 8.0000   | ¢             | EA             |
|                         |                             | Interface Receipt Run Close Short                                                                         |               |            |        |             |        |             |          |               |                |
|                         |                             | Save                                                                                                    | Return to Sea | arch No    | otify  | Refresh     |        |             |          |               |                |

Once saved, it will provide you with a receipt number.

**Note:** Depending on the items that is being receipted, it will trigger an inspection. Please review the inspection training material on our website for more details.

For Inquiries or assistance, please feel free to contact:

Accounts Payable Department E-413

Ext: 5723

AP@lagcc.cuny.edu